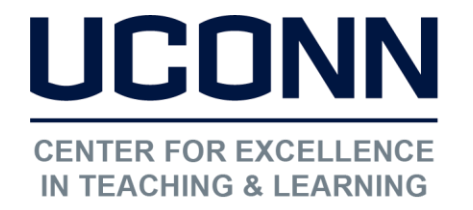

Educational Technologies Office | Rowe 422 edtech@uconn.edu 860.486.5052

## HuskyCT User Guide: Editing File Permissions in the Content Collection

## Step 1: Access the File Permissions

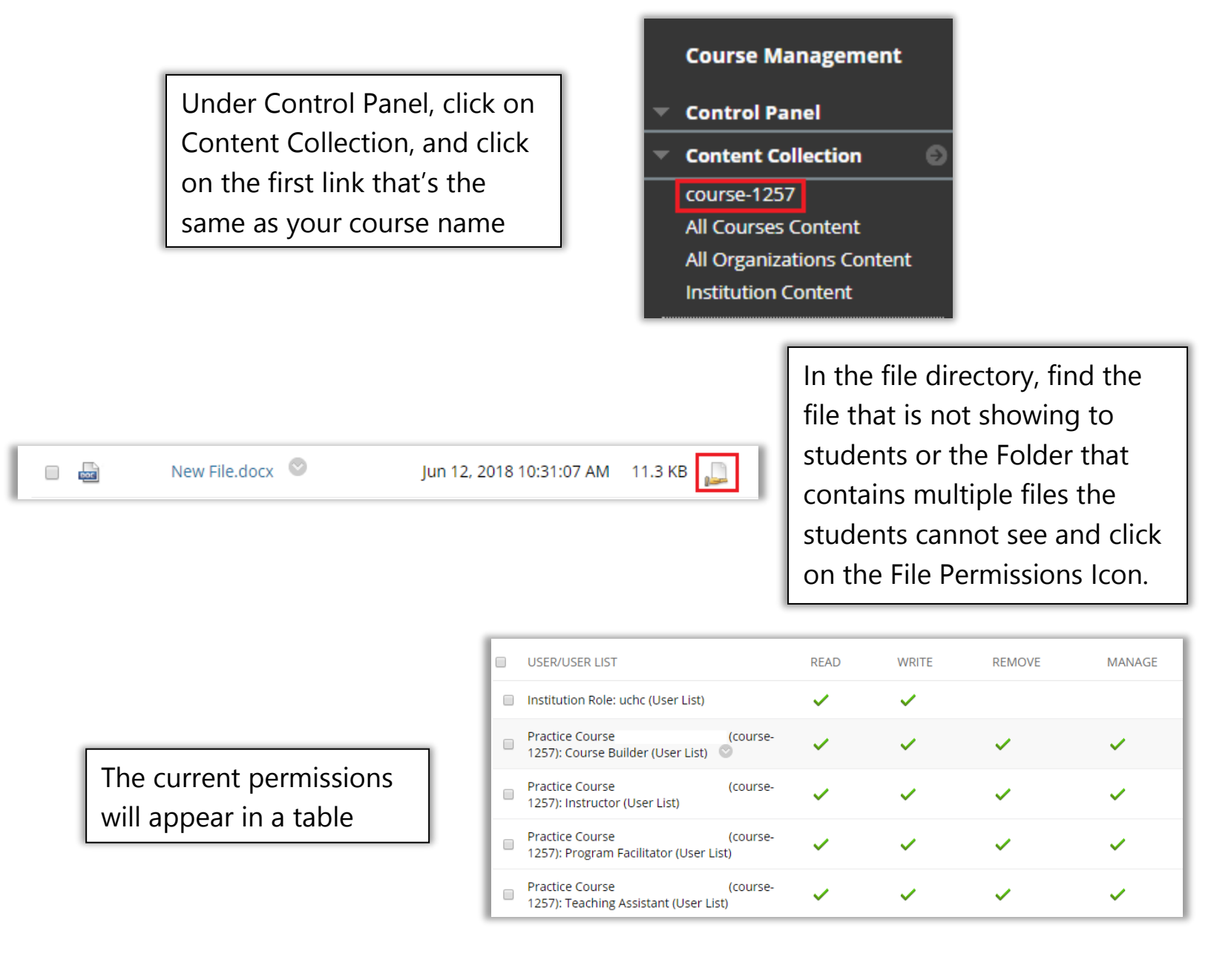

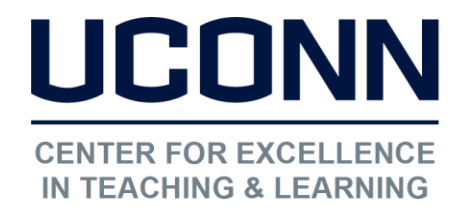

Educational Technologies Office | Rowe 422

edtech@uconn.edu

860.486.5052

## Step 2: Edit the File Permissions

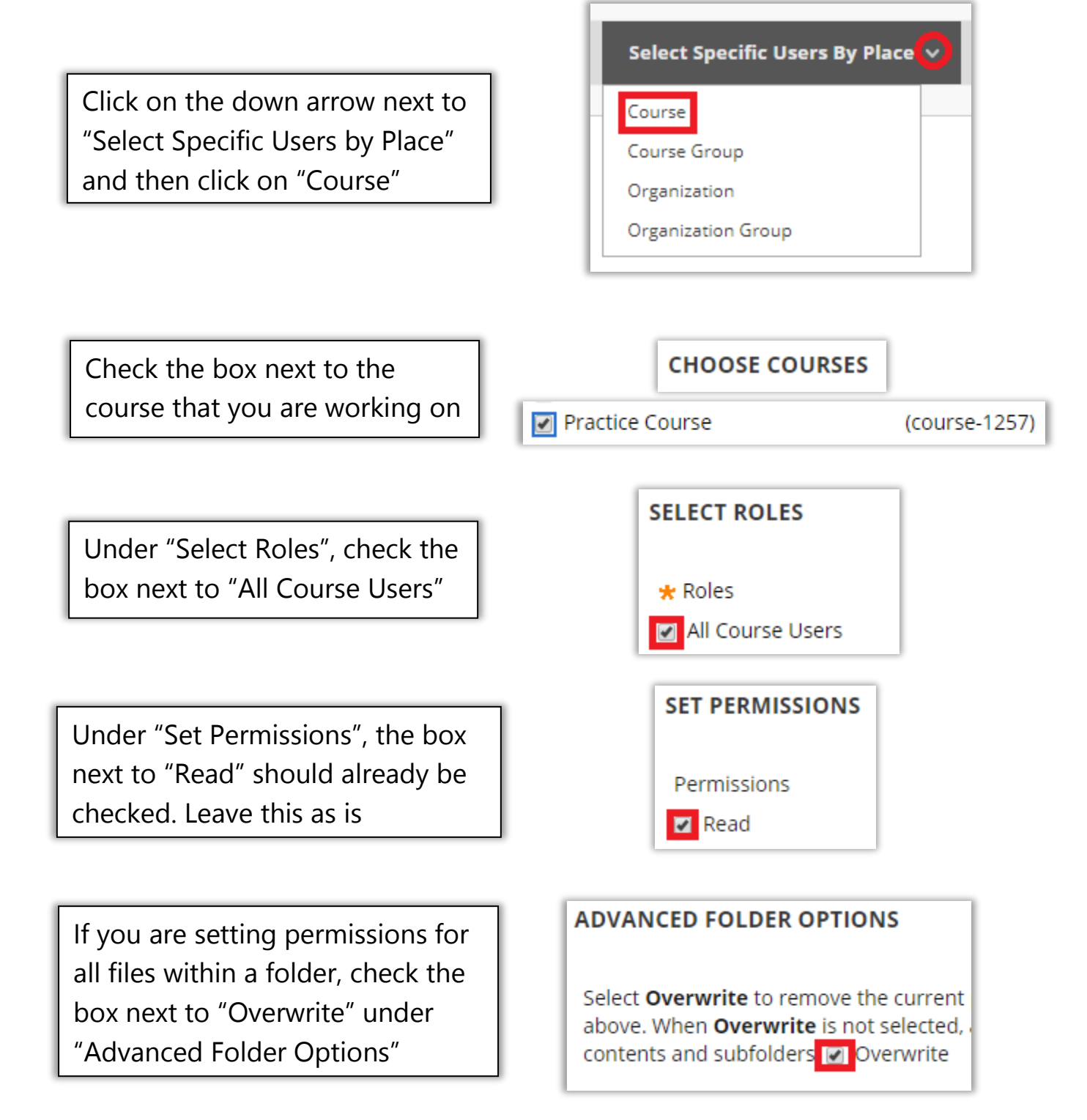

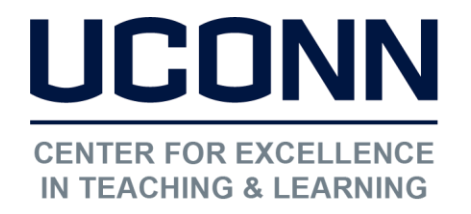

Educational Technologies Office | Rowe 422

edtech@uconn.edu

860.486.5052

| Click "Submit" to |
|-------------------|
| save the changes. |

| Cancel | Submit |
|--------|--------|
|        |        |

## Still need help?

For further information or assistance with HuskyCT, please contact the Educational Technology Office at <u>edtech@uconn.edu</u> or 860-486-5052.